附件 1

## 应届生教育部学籍在线验证报告查询操作步骤

1.登录学信网 <u>www.chsi.com.cn</u> 单击 "学籍查询"

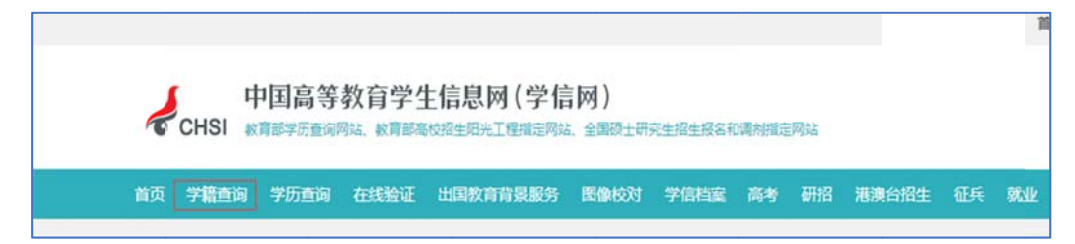

2.单击"本人查询"选项,输入账号、密码登录

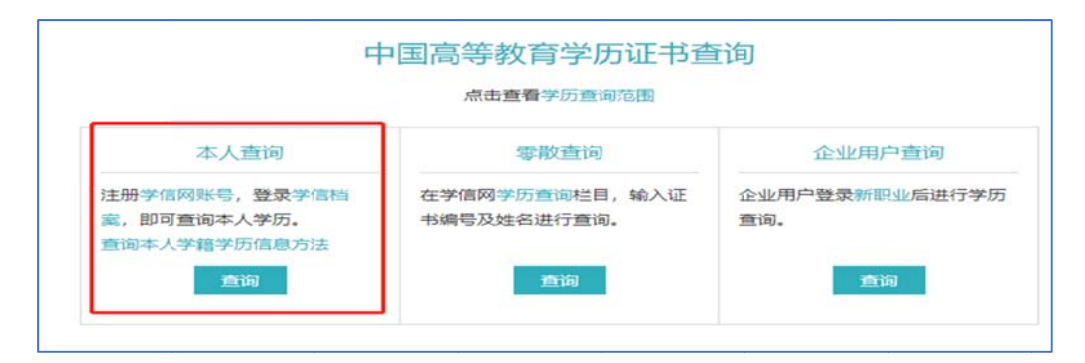

## 3.单击"学籍"选项

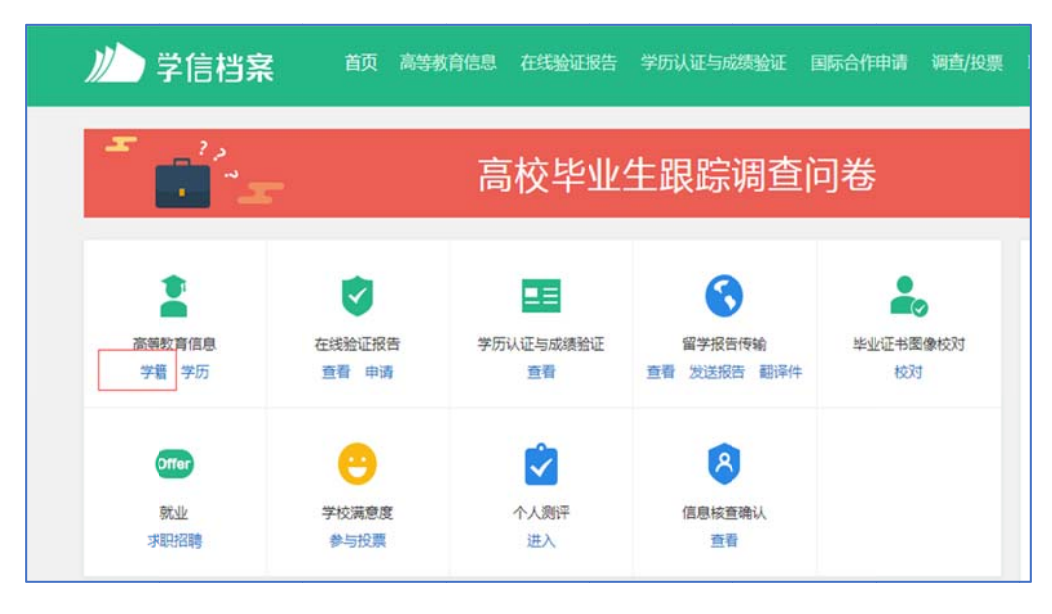

4.单击"查看该学籍在线验证报告"选项

| 川)学信档案             | 首页 高等教育信息 在红脸证明       |                | 1 - 現出記第5年 - 第5位 - 〇 个人中心 - |
|--------------------|-----------------------|----------------|-----------------------------|
| 学程信息/医像校对学历信息      | 考研信息 毕业去向             |                |                             |
| Ĩ                  | 高校毕业                  | L<br>生跟踪调查问卷   | _ 1 - 1                     |
| 您一共有 3 个学籍 还有学籍没有! | 1示出来? 答试师定学错   学错费询范围 | 1              |                             |
| 每十-94次止大学-86学      | b <sub>iji</sub>      | ♥ 聲聲读学譜的在词验证报告 | 专业批称 图计形图 117               |

## 5.单击"查看"选项

| 11       |    |     |    |    |  |
|----------|----|-----|----|----|--|
| > 已申请的报告 |    |     |    |    |  |
| 在线验证码    | 语种 | 有效期 | 状态 | 操作 |  |
|          |    |     |    |    |  |

## 6. 报告样表

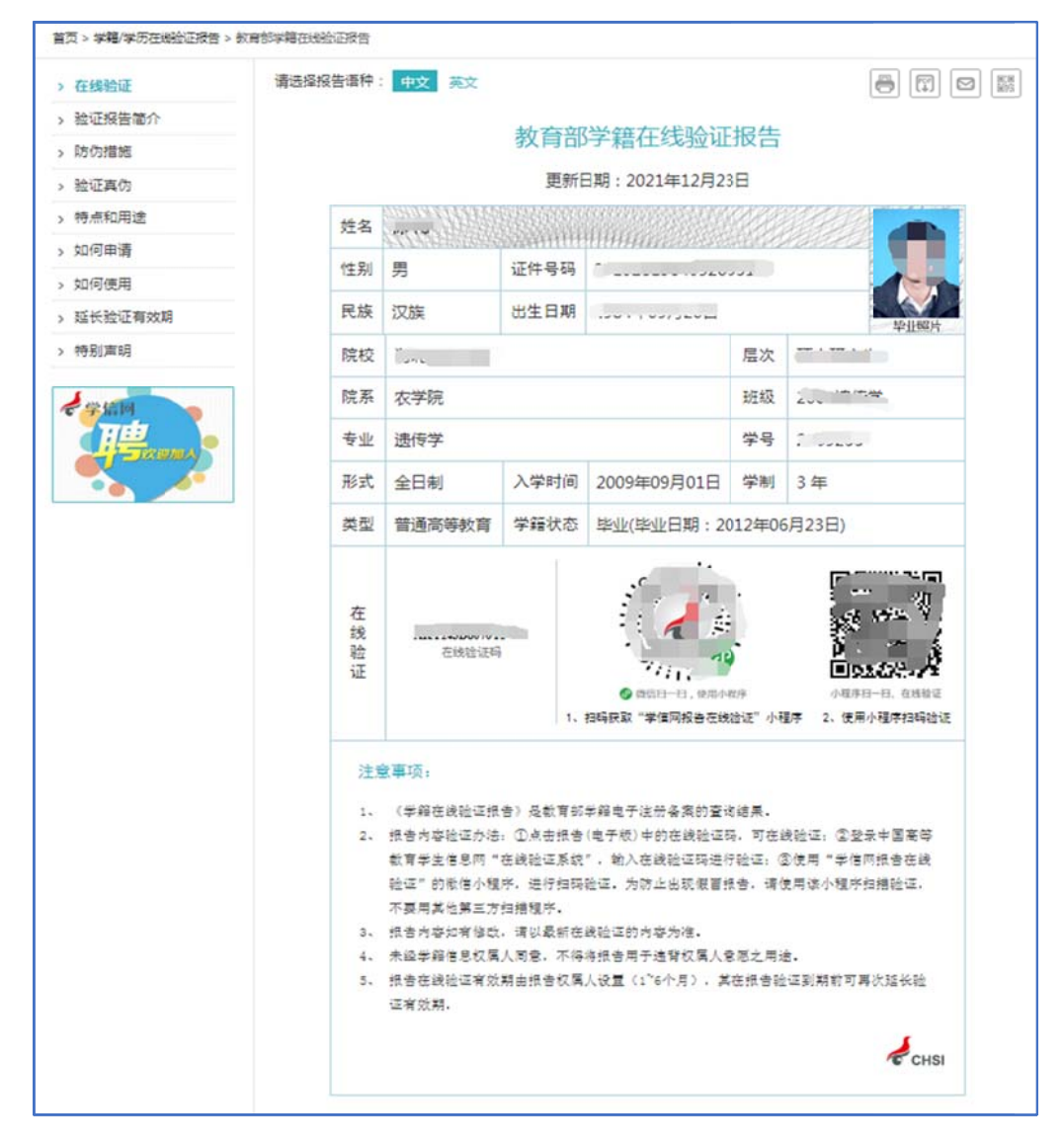